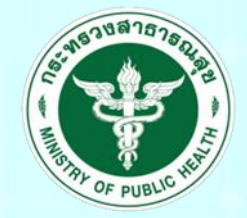

กรมสนับสนุนบริการสุขภาพ Department of Health Service Support

# ระบบประเมินมาตรฐานระบบบริการสุขภาพ (สำหรับเจ้าหน้าที่สาธารณสุขจังหวัด)

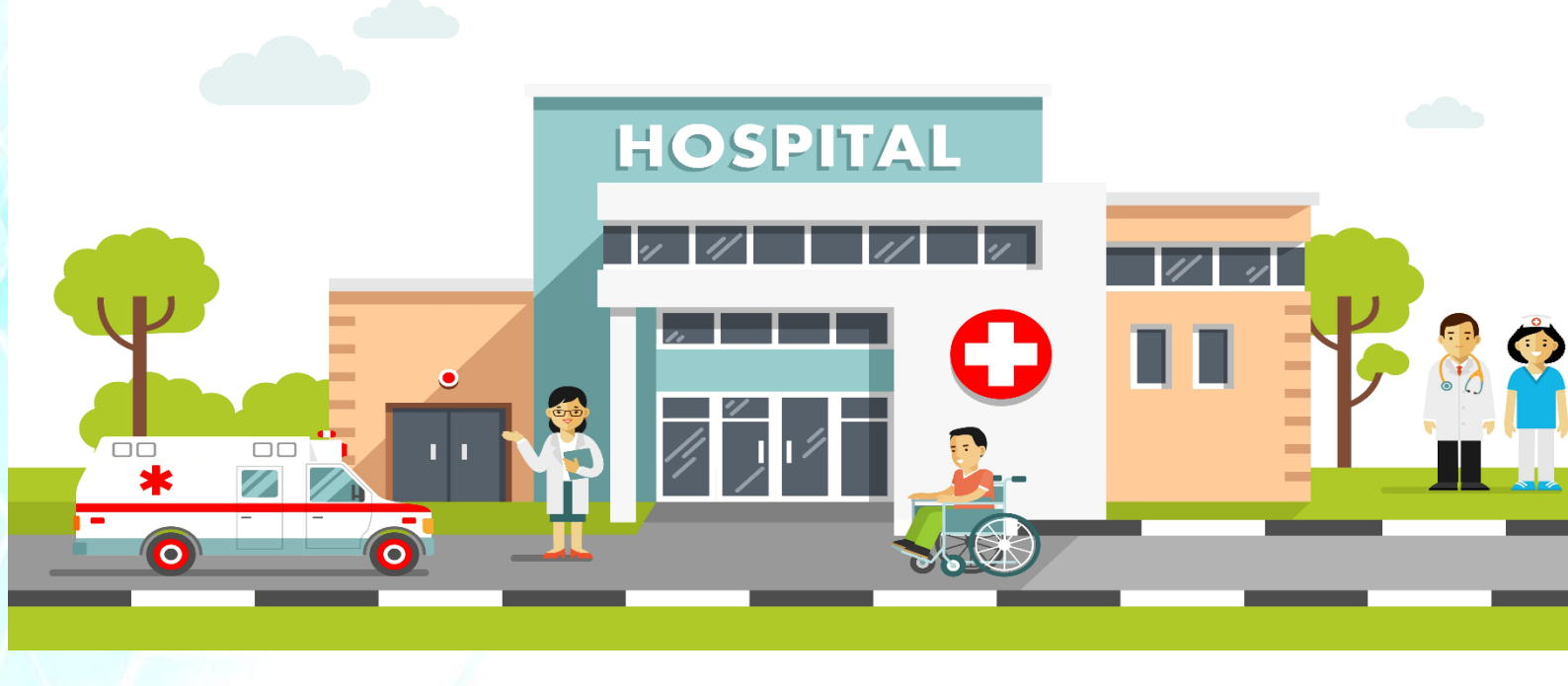

# 1. การเข้าสู่เว็บไซต์

สาธารณสุขจังหวัด เข้าสู่ระบบ "ระบบฐานข้อมูลการประเมินมาตรฐานระบบบริการสุขภาพ" โดยพิมพ์ URL : http://hs4.hss.moph.go.th ระบบจะปรากฎ เข้าสู่ระบบ

| C A ไม่ปลอดภัย hs4.hss.moph.go.th    |                                    |                                   |
|--------------------------------------|------------------------------------|-----------------------------------|
| 😧 ระบบประเมินมาตรฐานระบบบริการสุขภาพ |                                    | 🔟 เข้าสู่ระบบ (สำหรับเจ้าหน้าที่) |
|                                      |                                    |                                   |
|                                      |                                    |                                   |
|                                      |                                    |                                   |
|                                      | רכחי                               |                                   |
|                                      | SOFTWARE                           |                                   |
|                                      | ระบบประเมินมาตรฐานระบบบริการสุขภาพ |                                   |
|                                      | Lusername                          |                                   |
|                                      | Password                           |                                   |
|                                      |                                    |                                   |
|                                      | เข้าสู่ระบบ                        |                                   |
|                                      | ผู่มือการใช้งาน                    |                                   |
|                                      | Suntain                            |                                   |
|                                      | CONTRACT I                         |                                   |
|                                      |                                    |                                   |

ภาพที่ 1 : หน้าจอ http://hs๔.hss.moph.go.th

- 2. การเข้าสู่ระบบ Login
  - 2.1 คลิกเข้าสู่ระบบสำหรับเจ้าหน้าที่

| 🛞 ระบบประเมินเทตรฐานระบบบริการสุขภาพ | 🔲 ເຫັກສູ່ຣະນນ (ສຳหรັນເຈົ້າຫນ້າທີ່) |
|--------------------------------------|------------------------------------|
|                                      |                                    |
|                                      |                                    |
| /H54                                 |                                    |
| SOFTWARE                             |                                    |
|                                      |                                    |
| L'Usemame                            |                                    |
| Password                             | _                                  |
| ແກ້ສູ່ຄະນາມ                          |                                    |
| <u>ผู้มีสการใช้งาน</u>               |                                    |
| อัมรหัสผ่าน                          |                                    |
|                                      |                                    |

ภาพที่ 2 : เข้าสู่ระบบสำหรับเจ้าหน้าที่

2.2 จะปรากฏหน้าจอเข้าสู่ระบบสำหรับเจ้าหน้าที่ กรอก Username และ Password

สำหรับเจ้าหน้าที่

| Department of Health Service Support |  |
|--------------------------------------|--|
| สำหรับเจ้าหน้าที่                    |  |
| Lisemame                             |  |
| Password เข้าสู่ระบบ                 |  |
| กลับหน้าหลัก                         |  |

ภาพที่ 3 : กรอก Username และ Password

### 3. เข้าสู่หน้าหลัก

- 3.1 เมื่อ Login สำเร็จ จะปรากฏหน้าหลักสาธารณสุขจังหวัด ประกอบด้วย
  - (1) สถานพยาบาล
  - (2) รายงาน

🕥 ระบบประเมินมาตรฐานระบบบริการสุขภาพ

| ระบบประเมินมา                      | <b>154</b><br>DFTWARE<br>ตรฐานระบบบริการสุขภาพ |
|------------------------------------|------------------------------------------------|
| ชื่อ : สสจ.พิษณุโลภ<br>1 สามพยาบาล | 2<br>รายงาน                                    |

ภาพที่ 4 : หน้าหลักสาธารณสุขจังหวัด

3.2 เมื่อคลิกสถานพยาบาล จะปรากฎรายชื่อสถานพยาบาลทั้งหมดที่สาธารณสุขจังหวัด นั้นที่รับผิดชอบ สามารถคลิกชื่อ สถานพยาบาลหรือ คลิกเลือก ในการเข้าการประเมินสถานพยาบาล

| ชื่อ : ส | สจ.พิษณุ | โลก     |                                 | đ        | ถานะสิทธิ์ : สำนักงานสาธ        | ารณสุขจังหว่         |
|----------|----------|---------|---------------------------------|----------|---------------------------------|----------------------|
| ลำดับ    | เลือก    | รหัสรพ. | สถานพยาบาล                      | จังหวัด  | กระทรวง                         | ติดต่อ/<br>ประสานงาเ |
| 1        |          |         | โรงพยาบาลจิตเวชพิษณุโลก         | พิษณุโลก | กระทรวงสาธารณ <mark>ส</mark> ุข | ุคลิก                |
| 2        | 0        |         | โรงพยาบาลวัดโบสถ์               | พิษณุโลก | กระทรวงสาธารณสุข                | คลัก                 |
| 3        | 0        |         | โรงพยาบาลชาติตระการ             | พิษณุโลก | กระทรวงสาธารณสุข                | คลัก                 |
| 4        | 0        |         | โรงพยาบาลเนินมะปราง             | พิษณุโลก | กระทรวงสาธารณสุข                | คลิก                 |
| 5        | 0        |         | โรงพยาบาลสมเด็จพระยุพราชนครไทย  | พิษณุโลก | กระทรวงสาธารณสุข                | คลิก                 |
| 6        | 0        |         | โรงพยาบาลพุทธชิ้นราช            | พิษณุโลก | กระทรวงสาธารณสุข                | คลิก                 |
| 7        | 0        |         | โรงพยาบาลบางกระทุ่ม             | พิษณุโลก | กระทรวงสาธารณสุข                | คลิก                 |
| 8        | 0        |         | โรงพยาบาลวังทอง                 | พีษณุโลก | กระทรวงสาธารณสุข                | คลิก                 |
| 9        | 0        |         | โรงพยาบา <mark>ล</mark> บางระกำ | พีษณุโลก | กระทรวงสาธารณสุข                | คลิก                 |
| 10       | 0        |         | โรงพยาบาลพรหมพีราม              | พีษณุโลก | กระทรวงสาธารณ <mark>ส</mark> ุข | คลัก                 |
| 11       | 0        |         | โรงพยาบาลกองบึน 46              | พีษณุโลก | กระทรวงกลาโหม                   | คลัก                 |
| 12       | 0        |         | โรงพยาบาลมหาวิทยาลัยนเรศวร      | พิษณุโลก | <mark>กระท</mark> รวงศึกษาธิการ | คลิก                 |
| 13       | A        |         | โรงพยาบาลค่ายสมเด็จพระนเรศวร    | พิษณุโลก | กระทรวงกลาโหม                   | คลิก                 |

ภาพที่ 5 : รายชื่อสถานพยาบาล

3.3 เมื่อคลิกสถานพยาบาลที่ต้องการดูผลการประเมิน จะปรากฏภาพรวมสถานพยาบาล

ที่ต้องการดูผลการประเมิน โดย ประกอบด้วย

- (1) ข้อมูลทั่วไปสถานพยาบาล
- (2) มาตรฐาน (ด้านที่ 1-9)
- (3) ผลจากการประเมินตนเอง (ภาพรวม %)
- (4) ผลประเมินโดยคณะกรรมการ (ภาพรวม %)
- (5) ประเมิน

| ชื่อ : สสจ.พิษณุโลก                    |                                 |                          | สถานะสิทธิ์ : สำนักงา   | เนส <mark>า</mark> ธารณสุขจังหวั |
|----------------------------------------|---------------------------------|--------------------------|-------------------------|----------------------------------|
| เขตบริการสุขภาพที่ 2                   | $\frown$                        |                          |                         | 27.                              |
| รหัสรพ.                                | สถานพยาบาล 1                    | จังหวัด                  | กระ                     | ทรวง                             |
| ระการระบบ โรงพยาบาล                    |                                 | พิษณุโลก                 | กระทรวง                 | สาธารณสุข                        |
|                                        |                                 | ระดับ                    |                         |                                  |
|                                        | มาตรฐาน                         | ผลจากการ<br>ประเมินตนเอง | ผลประเมิน<br>โดยกรรมการ | ประเมิน                          |
| ด้านที่ 1 ด้านการบริหารจัดการ          |                                 | 0.00                     | 0.00                    |                                  |
| ด้านที่ 2 ด้านการบริการสุขภาพ          |                                 | 0.00                     | 0.00                    | Â                                |
| ด้านที่ 3 ด้านเกณฑ์การประเมินด้านอาเ   | วร สถางที่และสิ่งอำนวยความสะดวก | <b>3</b> 0               | 0.20                    | Ê                                |
| ด้านที่ 4 ด้านสิ่งแวดล้อม              | 2                               | 9.00                     | 0.00                    |                                  |
| ด้านที่ 5 ด้านความปลอดภัย              | $\mathcal{O}$                   | 0.00                     | 0.00                    |                                  |
| ด้านที่ 6 ด้านเครื่องมืออุปกรณ์ทางการเ | พทย์และสาธารณสุข                | 0.00                     | 0.00                    |                                  |
| ด้านที่ 7 ด้านระบบสนับสนุนที่สำคัญ     |                                 | 0.00                     | 0.00                    |                                  |
| ด้านที่ 8 ด้านสุขศึกษาและพฤติกรรมสุข   | ภาพ                             | 0.00                     | 0.00                    |                                  |
| ด้านที่ 9 ด้านการรักษาความมั่นคงปลอ    | าภัยใชเบอร์                     | 0.00                     | 0.00                    |                                  |
|                                        |                                 | 2.4.4.                   | 0.00                    |                                  |

ภาพที่ 6 : ภาพรวมสถานพยาบาลที่ต้องการดูผลการประเมินสถานพยาบาลที่รับผิดชอบ

3.4 เมื่อคลิกด้านที่ต้องการดูผลการประเมิน จะปรากฏภาพรวมด้านมาตรฐานที่ต้องการดู ผลการประเมิน ประกอบด้วยทั้งหมด 9 ด้านดังนี้

- (1) ด้านที่ 1 ด้านการบริหารจัดการ
- (2) ด้านที่ 2 ด้านการบริการ
- (3) ด้านที่ 3 เกณฑ์การประเมินด้านอาคาร สถานที่และสิ่งอำนวยความสะดวก
- (4) ด้านที่ 4 ด้านสิ่งแวดล้อม
- (5) ด้านที่ 5 ด้านความปลอดภัย
- (6) ด้านที่ 6 ด้านเครื่องมืออุปกรณ์ทางการแพทย์และสาธารณสุข
- (7) ด้านที่ 7 ด้านระบบสนับสนุนที่สำคัญ
- (8) ด้านที่ 8 ด้านสุขศึกษาและพฤติกรรมสุขภาพ
- (9) ด้านที่ 9 ด้านการรักษาความมั่นคงปลอดภัยไซเบอร์

ซึ่งสาธารณสุขจังหวัดสามารถดูผลการประเมินตนเอง และผลการประเมินโดยกรรมการ ในภาพรวมด้านนั้น ๆ เพื่อนำผลคะแนนไปแจ้งให้สถานพยาบาลในความรับผิดชอบนำไปปรับปรุงแก้ไข ให้มี มาตรมากยิ่งขึ้น

| ชื่อ : สสจ.เชียงใหม่ |                           | 2                     | สถานพยาบาล : โรงพยาบา   |                       |  |  |  |
|----------------------|---------------------------|-----------------------|-------------------------|-----------------------|--|--|--|
| ด้านข                | ที่ 1 ด้านการบริหารจัดการ | ตำถ่วงน้ำหนัก<br>100% | ดะแนน<br>ประเมินตนเอง % | คะแนน<br>โดยกรรมการ % |  |  |  |
| 1                    | นโยบายการจัดการคุณภาพ     | 40.00                 | 40.00                   |                       |  |  |  |
| 2                    | กระบวนการคุณภาพ           | 25.00                 | 12.50                   |                       |  |  |  |
| 3                    | ผลลัพธ์ของการจัดการคุณภาพ | 35.00                 | 29.17                   |                       |  |  |  |
|                      |                           |                       | 81.67                   | 0.00                  |  |  |  |

| สำดับ | เกณฑ์การประเมิน                                                                                                   | ผลประเมิน<br>ตนเอง | ผลประเมิน<br>โดยกรรมการ |
|-------|----------------------------------------------------------------------------------------------------|--------------------|-------------------------|
| 1     | นโยบายการจัดการคุณภาพ                                                                                             |                    |                         |
| 1.1   | สถานพยาบาลจัดให้มินโยบายการจัดการคุณภาพและมีการดำเนินงานอย่างเป็นรูปธรรม                                          | 1                  |                         |
| 1.2   | มีการประกาศนโยบายของผู้บริหารสูงสุดที่ให้ความสำคัญแก่การยกระดับคุณภาพบริการเพื่อประชาชนและมีการดำเนินงาน          | 1                  |                         |
| 1.3   | มิแผนงานและกิจกรรมการมีส่วนร่วมของบุคลากร                                                                         | 1                  |                         |
| 1.4   | มิแผนงานและมีกิจกรรมที่แสดงถึงการมีส่วนร่วมของชุมชน หรือผู้รับบริการ หรือญาติ หรือผู้มีส่วนใต้ส่วนเสียในการบริการ | 1                  |                         |
| 2     | กระบวนการคุณภาพ                                                                                                   |                    |                         |
| 2.1   | มิแผนงานและมีการดำเนินงานที่แสดงถึงคุณภาพบริการและระบบสนับสนุนบริการ                                              | 0.5                |                         |
| 2.2   | มิแผนงานและมัการดำเนินงานที่แสดงถึงคุณภาพการบริหารสถานพยาบาล                                                      | 0.5                |                         |
| 3     | ผลลัพธ์ของการจัดการคุณภาพ                                                                                         |                    |                         |
| 3.1   | มิแผนงานและมีการดำเนินงานเรื่องความพึงพอใจและความมั่นใจของผู้รับบริการและประชาชน                                  | 1                  |                         |
| 3.2   | มิแผนงานและมีผลงานที่แสดงถึงความสุขและความพึงพอใจของบุคลากรในสถานพยาบาล                                           | 0.5                | 1                       |
| 3.3   | มิแผนงานและมีการดำเนินงานที่แสดงถึงชื้อเสียงของสถานพยาบาล                                                         | 1                  |                         |

ศาแนะนำ

ภาพที่ 7 : ตัวอย่างผลคะแนนการประเมินสถานพยาบาลด้านที่ ๑ ด้านการบริหารจัดการ

3.5 เมื่อคลิกกลับมาที่หน้ารายชื่อสถานพยาบาลที่รับผิดชอบ ท่านสามารถคลิกที่ คลิก
 เพื่อติดต่อผู้ประสานงานในด้านด่าง ๆ

| ชื่อ : ส | สจ.พิษณ | นุโลก     |                                | ส                       | ถานะ <mark>สิทธิ์ : สำนักงา</mark> นสาธ | ารณสุขจังหวั                       |
|----------|---------|-----------|--------------------------------|-------------------------|-----------------------------------------|------------------------------------|
| ลำดับ    | เลือก   | รหัสรพ.   | สถานพยาบาล                     | จังหวัด                 | กระทรวง                                 | <mark>ด</mark> ิดต่อ/<br>ประสานงาน |
| 1        | 0       | 004142900 | โรงพยาบาลจิตเวชพิษณุโลก        | พิษณุโลก                | กระทรวงสาธารณสุข                        | คลิก                               |
| 2        | 0       | 001125500 | โรงพยาบาลวัดโบสถ์              | พิษณุโลก                | กระทรวงสาธารณสุข                        | คลึก                               |
| 3        | 0       | 001125100 | โรงพยาบาลชาติตระการ            | พิษณุโลก                | กระทรวงสาธารณสุข                        | คลึก                               |
| 4        | 0       | 001125700 | โรงพยาบาลเนินมะปราง            | พิษณุโลก                | กระทรวงสาธารณสุข                        | คลิก                               |
| 5        | 0       | 001145500 | โรงพยาบาลสมเด็จพระยุพราชนครไทย | พิษณุโลก                | กระทรวงสาธารณสุข                        | คลิก                               |
| 6        | 0       | 001067600 | โรงพยาบาลพุทธชินราช            | พิษณุโลก                | กระทรวงสาธารณสุข                        | คลัก                               |
| 7        | 0       | 001125300 | โรงพยาบาลบางกระทุ่ม            | พิษณุโลก                | กระทรวงสาธารณสุข                        | คลิก                               |
| 8        | 0       | 001125600 | โรงพยาบาลวังทอง                | พิษณุโลก                | กระทรวงสาธารณสุข                        | คลิก                               |
| 9        | 0       | 001125200 | โรงพยาบาลบางระกำ               | พิษณุโลก                | กระทรวงสาธารณสุข                        | ุดลิก                              |
| 10       | 0       | 001125400 | โรงพยาบาลพรหมพิราม             | พิษณุโลก                | กระทรวงสาธารณสุข                        | คลิก                               |
| 11       | 0       | 001151800 | โรงพยาบาลกองบิน 46             | พิษณุโ <mark>ล</mark> ก | กระทรวงกลาโหม                           | คลัก                               |
| 12       | 0       | 001497200 | โรงพยาบาลมหาวิทยาลัยนเรศวร     | พิษณุโลก                | <mark>กระทรวงศึกษาธิการ</mark>          | คลิก                               |
| 13       | Ô       | 001151700 | โรงพยาบาลค่ายสมเด็จพระนเรศวร   | พิษณุโลก                | กระทรวงกลาโหม                           | คลิก                               |

ภาพที่ 8 : รายชื่อสถานพยาบาล

3.6 จะปรากฎหน้าจอรายชื่อ และเบอร์ติดต่อผู้ประสานงานในด้านด่าง ๆ

|                         |                                      | Constantion       |                          |          |
|-------------------------|--------------------------------------|-------------------|--------------------------|----------|
|                         |                                      | ร้องสออมเหตุเลยอง | วิธาพของออกิตเอชพิพตว์ออ |          |
| × % 6 5                 | (i) ≤ (+) ≤ (i) = ∞                  |                   | CONDIDIENTICUTIONE CON   |          |
| B <i>I</i> 5 ]          | [] □ □] = = [m] =                    | *=== -   <b>?</b> |                          |          |
|                         |                                      |                   |                          | <u>*</u> |
| ditudi 1 ditun          | ารแล้มกรรัดการ                       |                   |                          |          |
| 1 100.<br>Z 100.        | # 10000                              | 1107              |                          |          |
|                         |                                      |                   |                          |          |
| ส่านที่ 2 ส่านก         | ารแล้ดารสุขภาพ                       |                   |                          |          |
| 1 Met. 2                | dhasea                               | Land              |                          |          |
|                         |                                      |                   |                          |          |
| สามที่ 3 เกณ            | iการประเมินส่วนสาคาร สถานที่และสั    | ເຂົ້າບານຄວາມສະດາຕ |                          |          |
| 1 wras.                 | dramia                               | und               |                          |          |
| Z MRL                   | #10010a                              | und               |                          |          |
| สามส์ 4 สามส์           | ugitacias                            |                   |                          |          |
| 1 1766.                 | shawa                                | 1329              |                          |          |
| Z 950.                  | สำนักเอ                              | 1387              |                          |          |
| ตามซี 5 ตามต            | unasedu                              |                   |                          |          |
| 1 vns.                  | dramia                               | cand              |                          |          |
| 2 sms.;                 | Antonia                              | 11001             |                          |          |
|                         |                                      |                   |                          |          |
| anual 6 anuar<br>1 unai | กระแออุอารถมางการแหมย์และสา<br>กำเหน | 1107              |                          |          |
| 2 918.                  | สำนวณส                               | Kazef             |                          |          |
|                         |                                      |                   |                          |          |
| ด้านที่ 7 ด้านท         | บบสยับสบุบที่สำคัญ                   |                   |                          |          |
| 1 10.                   | สำระพรัง                             | und.              |                          | *        |

| ۲ | ระบบประเมินมาตรฐานระบบบริการสุขภาพ                                              | 🔍 ออกจากระบบ |
|---|---------------------------------------------------------------------------------|--------------|
|   |                                                                                 |              |
|   | HS4<br>SOFTWARE                                                                 |              |
|   | ระบบประเมินมาตรฐานระบบบริการสุขภาพ                                              |              |
|   | ชื่อ : สสจ.พิษณุโลก สถานะสิทธิ์ : สำนักงานสาธารณสุขจังหวัด<br>สถานพยาบาล รายงาน |              |
|   |                                                                                 |              |

3.7 เมื่อคลิกกลับมาที่หน้าหลักสาธารณสุขจังหวัด ท่านสามารถคลิกที่ รายงาน เพื่อดูผล

ภาพที่ 10 : หน้าหลักสาธารณสุขจังหวัด

3.8 เมื่อคลิกที่ รายงาน จะปรากฎสรุปรายงานผลรวมการประเมินตนเอง และการ

ประเมินโดยคณะกรรมการ ประกอบด้วย

- (1) รายงานสถานพยาบาลแยกตามเขต(ประเมินตนเอง)
- (2) รายงานสถานพยาบาลแยกตามกระทรวง(ประเมินตนเอง)
- (3) รายงานสถานพยาบาลแยกตามเขต(ประเมินโดยคณะกรรมการ)
- (4) รายงานสถานพยาบาลแยกตามกระทรวงทั้งหมด (ประเมินโดยคณะกรรมการ)
- (5) รายงานตารางภาพรวมทั้งหมด (จังหวัด)
- (6) รายงานย้อนหลังปี 63 (จังหวัด)
- (7) รายงานความพึงพอใจ

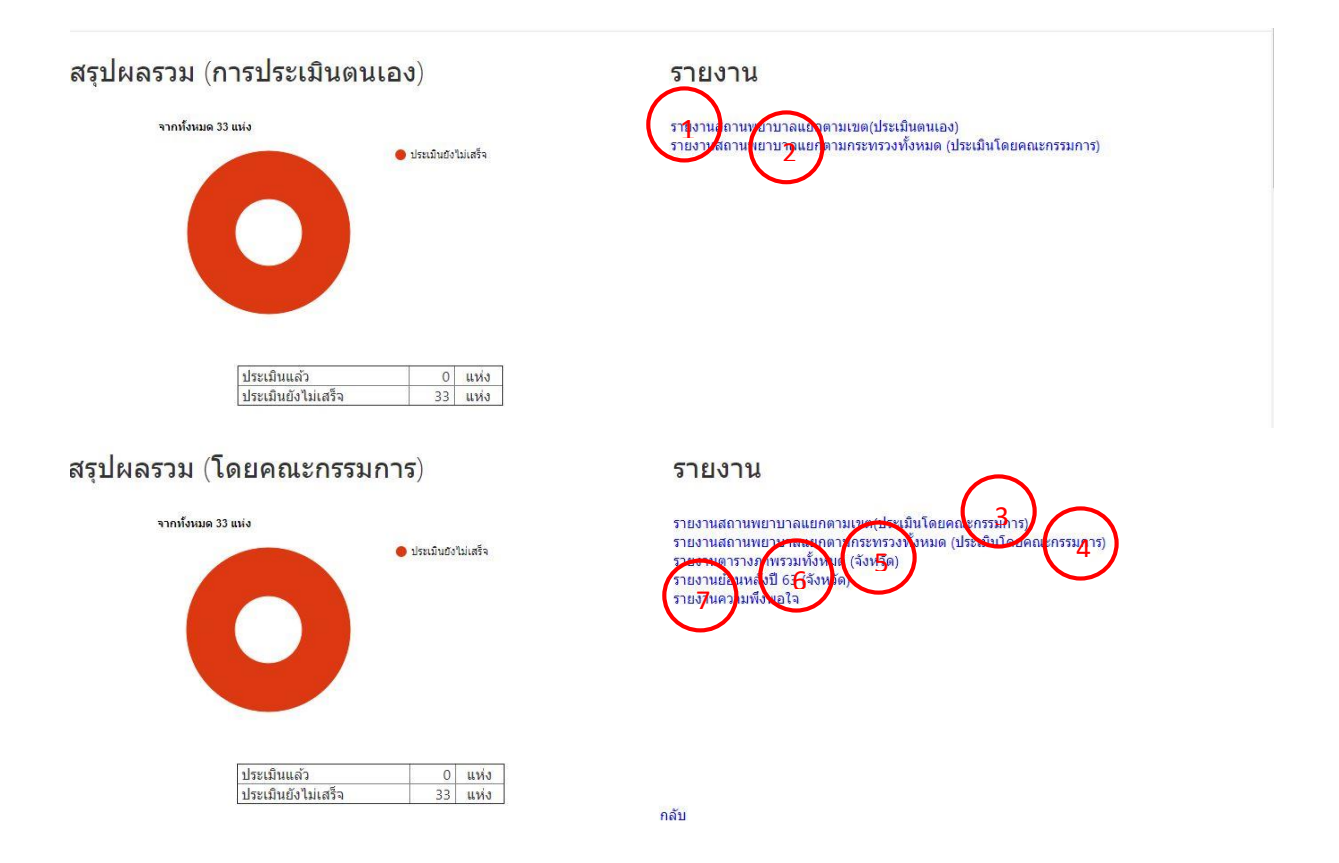

ภาพที่ 11 : ภาพรวมสรุปรายงานผลรวมการประเมินตนเอง และการประเมินโดยคณะกรรมการ

3.9 เมื่อคลิกที่ รายงานสถานพยาบาลแยกตามเขต(ประเมินตนเอง) จะปรากฎหน้าจอผล

รายงานชื่อสถานพยาบาลและระดับมาตรฐานของสถานพยาบาลแยกตามเขต(ประเมินตนเอง)

| 🕜 ระบบประเมินมาคร | ฐานระบบบริการสุขภาพ                               |                                                  |                                                                     | <b>4</b> e ออกจากระบบ |
|-------------------|---------------------------------------------------|--------------------------------------------------|---------------------------------------------------------------------|-----------------------|
|                   |                                                   | SOFTWARE<br>SETWARE                              | ริการสุขภาพ                                                         |                       |
|                   | ชื่ <mark>อ : สสจ.กรุงเ</mark><br>วันที่รายงาน 02 | ทพมหานคร<br>กุมภาพันธ์ พ.ศ. 2564                 | สถานะสิทธิ์ : สำนักงานสาธารณสุขจังหวัด<br>พิมพ์หน้านี้ ส่งออก Excel |                       |
|                   |                                                   | รายงานสถานพยาบาลแยกตามเขต                        | (ประเมินตนเอง)                                                      |                       |
|                   |                                                   | เขตบริการสุขภาพสุขภาพที                          | 13                                                                  |                       |
|                   |                                                   | จังหวัด กรุงเทพมหานคร                            |                                                                     |                       |
|                   | สำดับ                                             | สถานพยาบาล                                       | ระดับ                                                               |                       |
|                   | 1                                                 | โรงพยาบาลสวนเบญจกิติเฉลิมพระเกียรติ84พรรษา(test) | พัฒนา                                                               |                       |
|                   |                                                   | กลับ                                             |                                                                     |                       |

ภาพที่ 12 : ตัวอย่างหน้าจอรายงานสถานพยาบาลแยกตามเขต(ประเมินตนเอง)

3.10 เมื่อคลิกที่ รายงานสถานพยาบาลแยกตามกระทรวง (ประเมินตนเอง) จะปรากฎ หน้าจอผลรายงานสถานพยาบาลแยกตามส่วนราชการ แสดงกราฟการประเมินแล้ว กับ กำลังประเมิน ส่วน ตารางเป็นตารางสรุปผลระดับมาตรฐานสถานพยาบาลแยกตามส่วนราชการ

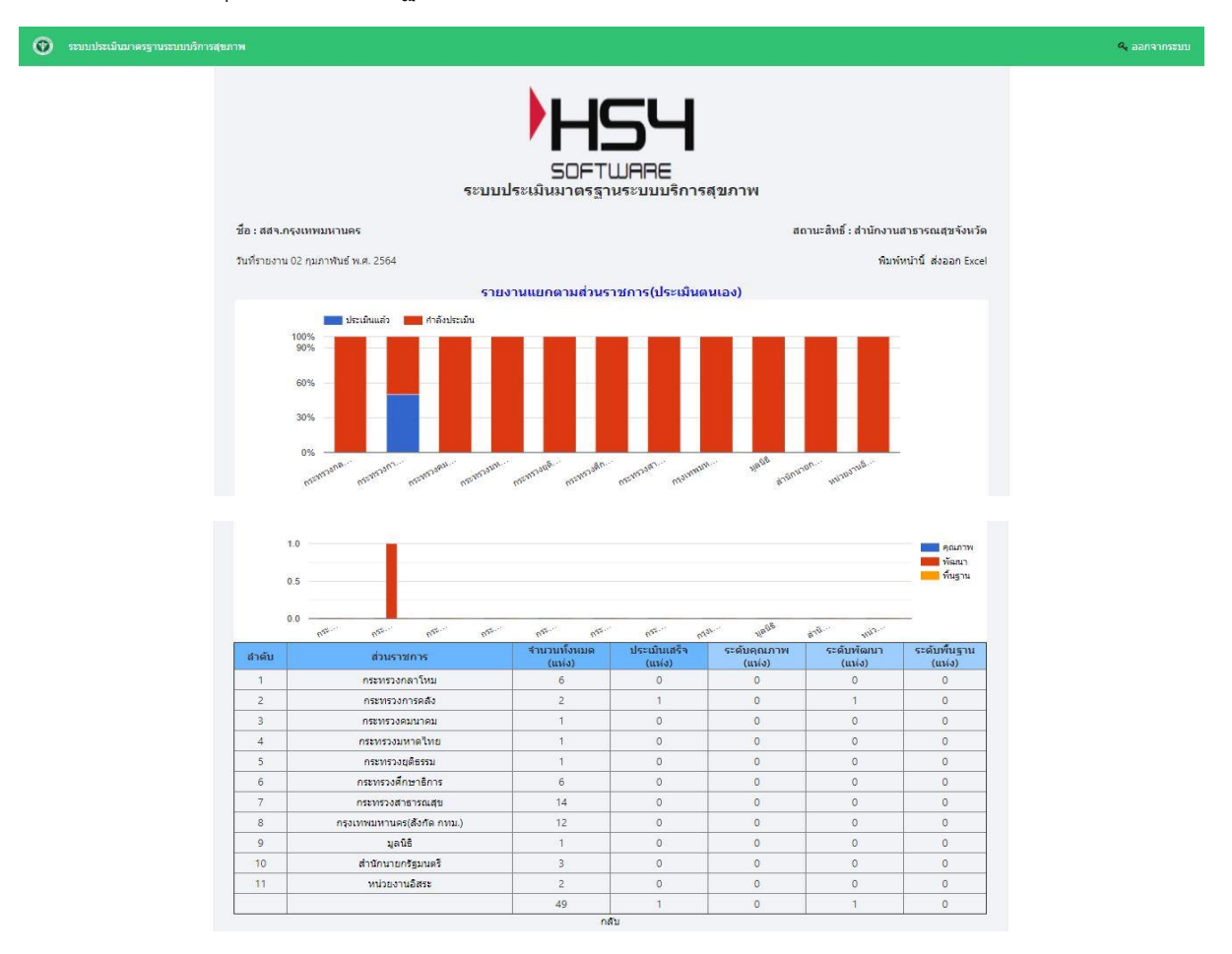

ภาพที่ 13 : ตัวอย่างหน้าจอรายงานสถานพยาบาลแยกตามกระทรวง(ประเมินตนเอง)

3.11 เมื่อคลิกที่ รายงานสถานพยาบาลแยกตามเขต (ประเมินโดยคณะกรรมการ) รายงาน ผลงานชื่อสถานพยาบาลและระดับมาตรฐานของสถานพยาบาลแยกตามเขต (ประเมินโดยคณะกรรมการ)

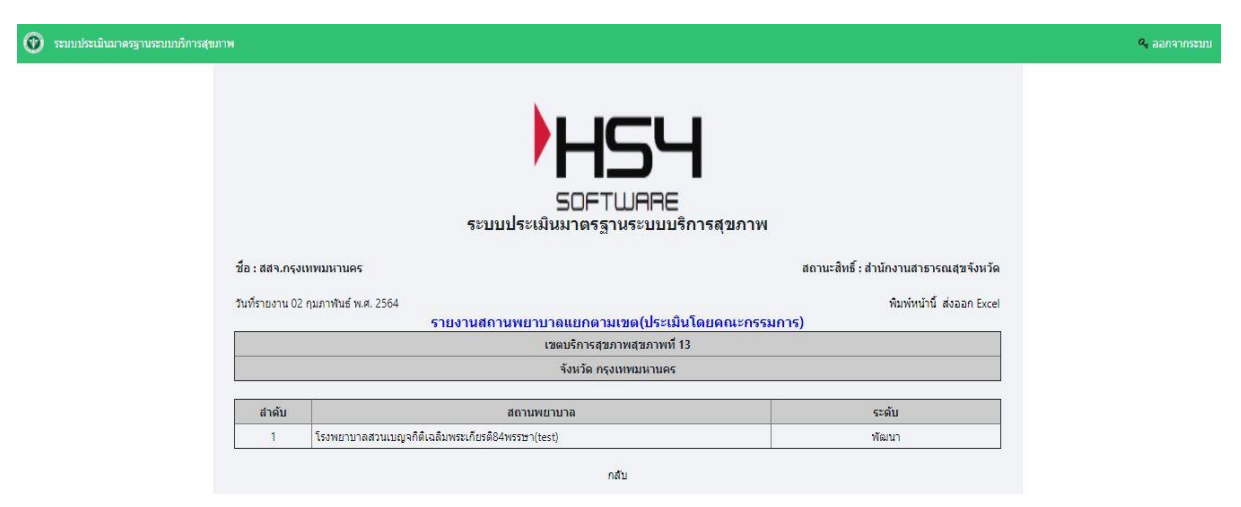

ภาพที่ 14 : ตัวอย่างหน้าจอรายงานสถานพยาบาลแยกตามเขต(ประเมินโดยคณะกรรมการ)

3.12 เมื่อคลิกที่ รายงานสถานพยาบาลแยกตามกระทรวงทั้งหมด (ประเมินโดย คณะกรรมการ) จะปรากฎหน้าจอผลรายงาสถานพยาบาลแยกตามส่วนราชการ แสดงกราฟการประเมินแล้ว กับ กำลังประเมิน ส่วนตารางเป็นตารางสรุปผลระดับมาตรฐานสถานพยาบาลแยกตามส่วนราชการ

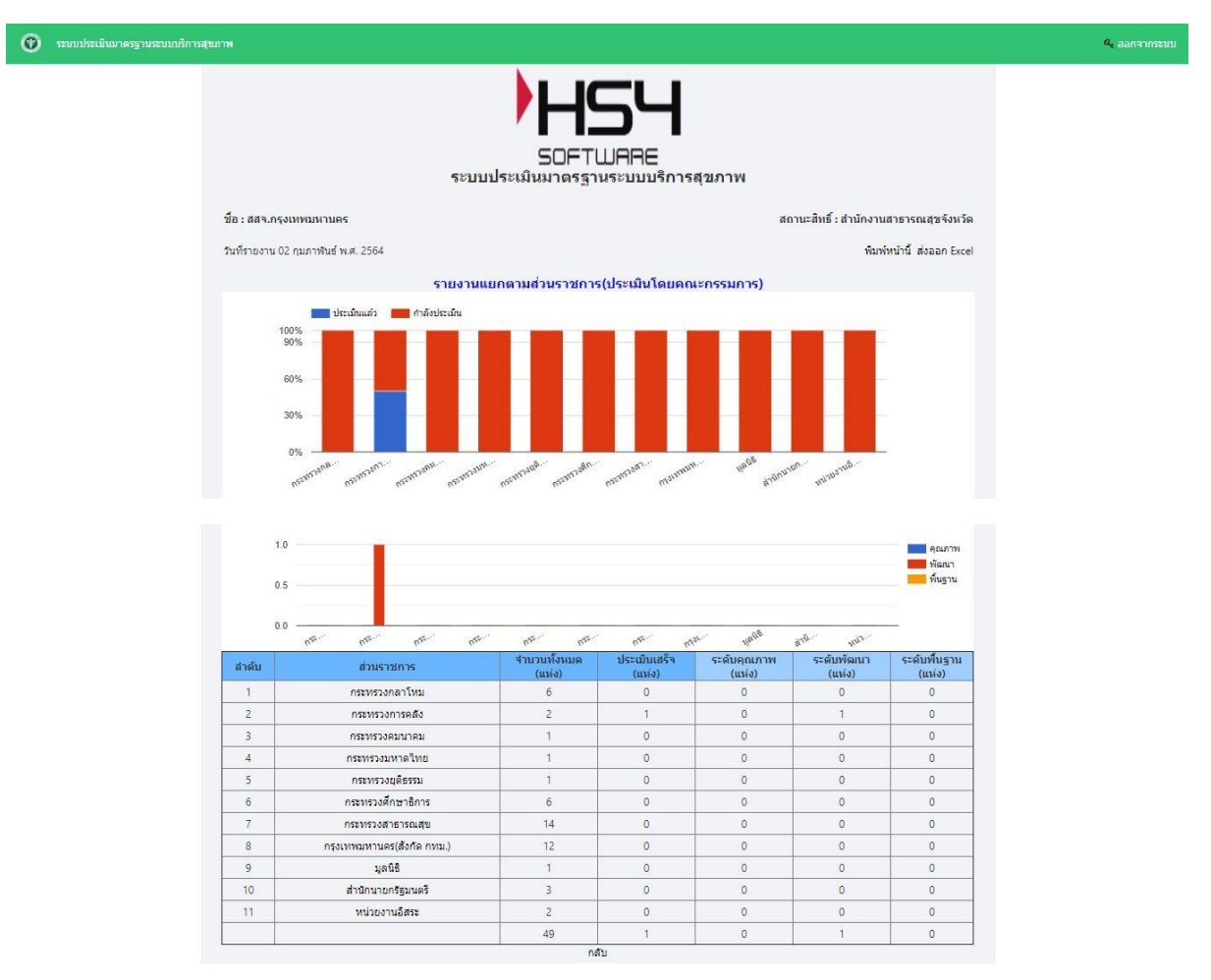

ภาพที่ 15 : ตัวอย่างหน้าจอรายงานสถานพยาบาลแยกตามกระทรวงทั้งหมด (ประเมินโดยคณะกรรมการ)

3.13 เมื่อคลิกที่ รายงานตารางภาพรวมทั้งหมด (จังหวัด) จะปรากฎหน้าจอรายงานผล ประเมินตนเองทั้ง 9 ด้าน และผลประเมินโดยคณะกรรมการ ทั้ง 9 ด้าน

| 0     | ระบบประเภิณภาค | รฐานระบบบริการสุขภาพ |     |          |                   |                 |                  |                   |                |                  |      |        |        |        |        |        |        |                   |                  |                  |        |         | <b>9</b> aar | กจากระบบ   |
|-------|----------------|----------------------|-----|----------|-------------------|-----------------|------------------|-------------------|----------------|------------------|------|--------|--------|--------|--------|--------|--------|-------------------|------------------|------------------|--------|---------|--------------|------------|
|       |                |                      |     |          | ระบบประเมินมาดร   | <b>5</b><br>TWF | ור<br>אפנ<br>אפנ | <b>-</b><br>โการส | (ขภาเ          | 4                |      |        |        |        |        |        |        |                   |                  |                  |        |         |              |            |
| กลับ  |                | ส่งออก Excel         |     |          |                   |                 |                  |                   |                |                  |      |        |        |        |        |        |        |                   |                  |                  |        |         |              |            |
| สำดับ | รหัส 9หลัก     | สถานพยาบาล           | ເນດ | จังหวัด  | กระทรวง           | ด้าน 1          | ດ້ານ 2           | ດ້ານ 3            | ประ<br>ด้วาน 4 | เมินตน<br>ด้วน 5 | แอง  | ด้าน 7 | ດ້ານ 8 | ດ້ານ 9 | ด้วน 1 | ດ້ານ 2 | ດ້ານ 3 | ประเม็น<br>ด้วน 4 | เดณะกร<br>ด้วน 5 | รรมการ<br>ด้าน 6 | ດ້ານ 7 | ດ້ານ ຊີ | 0 JUCO       | ระดับปี 63 |
| 1     |                | โรงพยาบาล            | 2   | พิษณุโลก | กระทรวงสาธารณสุข  | 0.00            | 0.00             | 0.00              | 0.00           | 0.00             | 0.00 | 0.00   | 0.00   | 0.00   | 0.00   | 0.00   | 0.00   | 0.00              | 0.00             | 0.00             | 0.00   | 0.00    | 0.00         |            |
| 2     | -              | โรงพยาบาล            | 2   | พิษณุโลก | กระทรวงสำธารณสุข  | 0.00            | 0.00             | 0.00              | 0.00           | 0.00             | 0.00 | 0.00   | 0.00   | 0.00   | 0.00   | 0.00   | 0.00   | 0.00              | 0.00             | 0.00             | 0.00   | 0.00    | 0.00         | พัฒนา      |
| 3     |                | โรงพยาบาลเ           | 2   | พิษณุโลก | กระทรวงสาธารณสุข  | 0.00            | 0.00             | 0.00              | 0.00           | 0.00             | 0.00 | 0.00   | 0.00   | 0.00   | 0.00   | 0.00   | 0.00   | 0.00              | 0.00             | 0.00             | 0.00   | 0.00    | 0.00         | พัฒนา      |
| 4     | _              | โรงพยาบาลเ           | 2   | พิษณุโลก | กระทรวงสาธารณสุข  | 0.00            | 0.00             | 0.00              | 0.00           | 0.00             | 0.00 | 0.00   | 0.00   | 0.00   | 0.00   | 0.00   | 0.00   | 0.00              | 0.00             | 0.00             | 0.00   | 0.00    | 0.00         |            |
| 5     | -              | โรงพยาบาละ           | 2   | พิษณุโลก | กระพรวงสาธารณสุข  | 0.00            | 0.00             | 0.00              | 0.00           | 0.00             | 0.00 | 0.00   | 0.00   | 0.00   | 0.00   | 0.00   | 0.00   | 0.00              | 0.00             | 0.00             | 0.00   | 0.00    | 0.00         |            |
| 6     |                | โรงพยาบาลเ           | 2   | พืษณุโลก | กระพรวงสาธารณสุข  | 0.00            | 0.00             | 0.00              | 0.00           | 0.00             | 0.00 | 0.00   | 0.00   | 0.00   | 0.00   | 0.00   | 0.00   | 0.00              | 0.00             | 0.00             | 0.00   | 0.00    | 0.00         | พัฒนา      |
| 7     |                | โรงพยาบาลเ           | 2   | พิษณุโลก | กระทรวงสาธารณสุข  | 0.00            | 0.00             | 0.00              | 0.00           | 0.00             | 0.00 | 0.00   | 0.00   | 0.00   | 0.00   | 0.00   | 0.00   | 0.00              | 0.00             | 0.00             | 0.00   | 0.00    | 0.00         | พัฒนา      |
| 8     |                | โรงพยาบาล            | 2   | พิษณุโลก | กระทรวงสาธารณสุข  | 0.00            | 0.00             | 0.00              | 0.00           | 0.00             | 0.00 | 0.00   | 0.00   | 0.00   | 0.00   | 0.00   | 0.00   | 0.00              | 0.00             | 0.00             | 0.00   | 0.00    | 0.00         | พัฒนา      |
| 9     |                | โรงพยาบาลง           | 2   | พิษณุโลก | กระทรวงสาธารณสุข  | 0.00            | 0.00             | 0.00              | 0.00           | 0.00             | 0.00 | 0.00   | 0.00   | 0.00   | 0.00   | 0.00   | 0.00   | 0.00              | 0.00             | 0.00             | 0.00   | 0.00    | 0.00         |            |
| 10    |                | โรงพยาบาลเ           | 2   | พิษณุโลก | กระทรวงสาธารณสุข  | 0.00            | 0.00             | 0.00              | 0.00           | 0.00             | 0.00 | 0.00   | 0.00   | 0.00   | 0.00   | 0.00   | 0.00   | 0.00              | 0.00             | 0.00             | 0.00   | 0.00    | 0.00         | พัฒนา      |
| 11    |                | โรงพยาบาละ           | 2   | พิษณุโลก | คระทรวงกลาโหม     | 0.00            | 0.00             | 0.00              | 0.00           | 0.00             | 0.00 | 0.00   | 0.00   | 0.00   | 0.00   | 0.00   | 0.00   | 0.00              | 0.00             | 0.00             | 0.00   | 0.00    | 0.00         |            |
| 12    |                | โรงพยาบาลม           | 2   | พิษณุโลก | กระทรวงศึกษาธิการ | 0.00            | 0.00             | 0.00              | 0.00           | 0.00             | 0.00 | 0.00   | 0.00   | 0.00   | 0.00   | 0.00   | 0.00   | 0.00              | 0.00             | 0.00             | 0.00   | 0.00    | 0.00         |            |
| 13    |                | โรงพยาบาละ           | 2   | พิษณุโลก | กระทรวงกลาโหม     | 0.00            | 0.00             | 0.00              | 0.00           | 0.00             | 0.00 | 0.00   | 0.00   | 0.00   | 0.00   | 0.00   | 0.00   | 0.00              | 0.00             | 0.00             | 0.00   | 0.00    | 0.00         |            |
|       |                |                      |     |          |                   | กลับ            |                  |                   |                |                  |      |        |        |        |        |        |        |                   |                  |                  |        |         |              |            |

ภาพที่ 16 : ตัวอย่างหน้าจอรายงานตารางภาพรวมทั้งหมด (จังหวัด)

3.14 เมื่อคลิกที่ รายงานย้อนหลังปี 63 (จังหวัด) จะปรากฎหน้าจอรายงานผลแต่ละด้าน

🔍 ออกจากระบบ

dana rual

# และรายงานผลระดับมาตรฐานสถานพยาบาล ขามประเภิมาครางรวมบริกรสุขภาพ

SOFTWARE ระบบประเมินมาตรฐานระบบบริการสุขภาพ

| NUBBIT LACE |                 |          |           |           |           |           |           |           |           |     |                  |          |                                |           |        |
|-------------|-----------------|----------|-----------|-----------|-----------|-----------|-----------|-----------|-----------|-----|------------------|----------|--------------------------------|-----------|--------|
| ระดับ 61    | กลบ<br>ระดับ 62 | ระดับ 63 | ด้านที่ 7 | ด้านที่ 6 | ด้านที่ 5 | ด้านที่ 4 | ด้านที่ 3 | ด้านที่ 2 | ด้านที่ 1 | เขต | กระทรวง          | จังหวัด  |                                | III       | ล่าดับ |
|             |                 | พัฒนา    | 92.31     | 97.86     | 89.76     | 97.14     | 86.92     | 74.85     | 96.67     | 2   | กระทรวงสาธารณสุข | พิษณุโลก | โรงพยาบาล                      |           | 1      |
|             |                 | พัฒนา    | 62        | 83.69     | 90.95     | 92.14     | 83.12     | 83.77     | 84.38     | 2   | กระทรวงสาธารณสุข | พิษณุโลก | โรงพยาบาล                      |           | 2      |
|             | คุณภาพ          |          | 0         | 0         | 0         | 0         | 0         | 0         | 0         | 2   | กระทรวงสาธารณสุข | พิษณุโลก | โรงพยาบาล                      |           | 3      |
|             |                 | พัฒนา    | 66        | 82.08     | 77.4      | 85.54     | 63.41     | 65.75     | 62.08     | 2   | กระทรวงสาธารณสุข | พิษณุโลก | โรงพยาบาล                      | 1         | 4      |
|             |                 | พัฒนา    | 76        | 87.08     | 77.38     | 97.32     | 74.56     | 88.72     | 83.13     | 2   | กระทรวงสาธารณสุข | พิษณุโลก | โรงพยาบาล                      |           | 5      |
|             |                 | พัฒนา    | 96        | 93.75     | 77.38     | 98.75     | 92.01     | 97.47     | 77.5      | 2   | กระทรวงสาธารณสุข | พิษณุโลก | โรงพยาบาล                      |           | 6      |
|             |                 | พัฒนา    | 80        | 89.82     | 82.38     | 95.24     | 66.88     | 79.84     | 83.96     | 2   | กระทรวงสาธารณสุข | พิษณุโลก | โรงพยาบาล                      |           | 7      |
| คุณภาพ      |                 |          | 0         | 0         | 0         | 0         | 0         | 0         | 0         | 2   | กระทรวงสาธารณสุข | พิษณุโลก | โรงพยาบาลเนินมะปราง            | 001125700 | 8      |
| คุณภาพ      |                 |          | 0         | 0         | 0         | 0         | 0         | 0         | 0         | 2   | กระทรวงสาธารณสุข | พิษณุโลก | โรงพยาบาลสมเด็จพระยุพราชนครไทย | 001145500 | 9      |

ภาพที่ 17 : ตัวอย่างหน้าจอรายงานย้อนหลังปี 63 (จังหวัด)

กลับ

3.15 เมื่อคลิกที่ รายงานความพึงพอใจ จะปรากฎหน้าจอรายงานผลความพึงพอใจของ สถานพยาบาลที่สาธารณสุขจังหวัดนั้นที่รับผิดชอบ

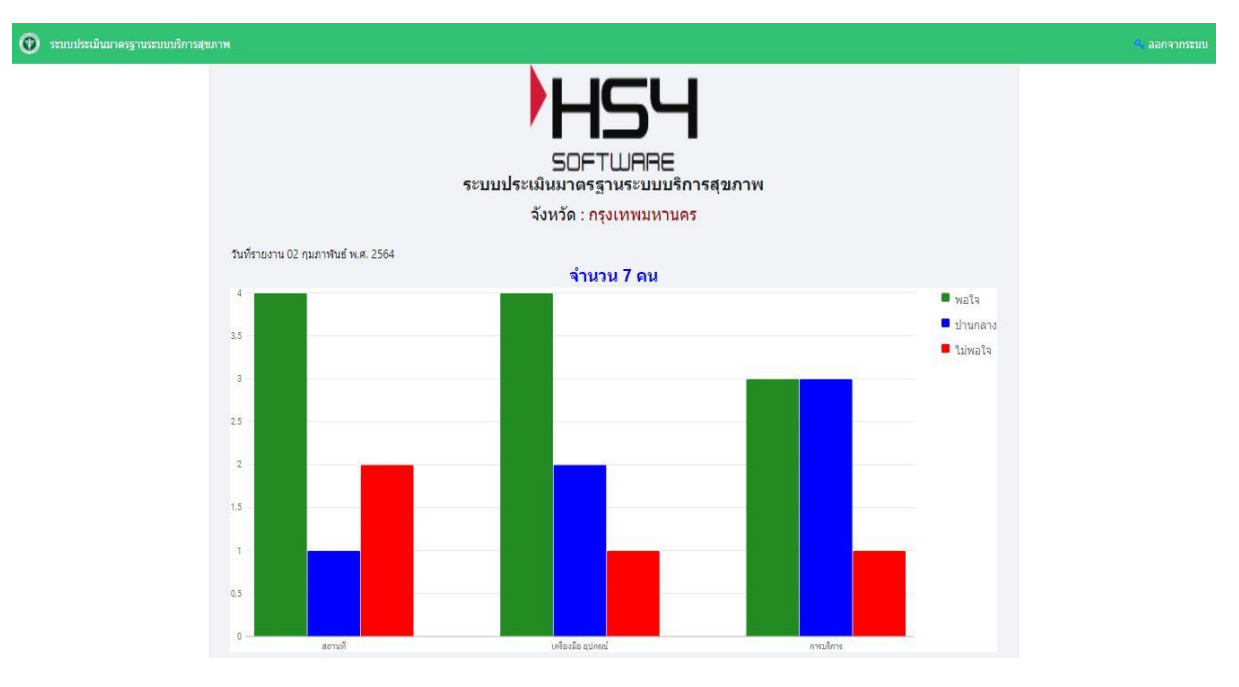

ภาพที่ 18 : ตัวอย่างหน้าจอรายงานความพึงพอใจ

#### 4. ออกจากระบบ

# เมื่อคลิกที่ ออกจากระบบ ด้านขวามือจะออกจากระบบ

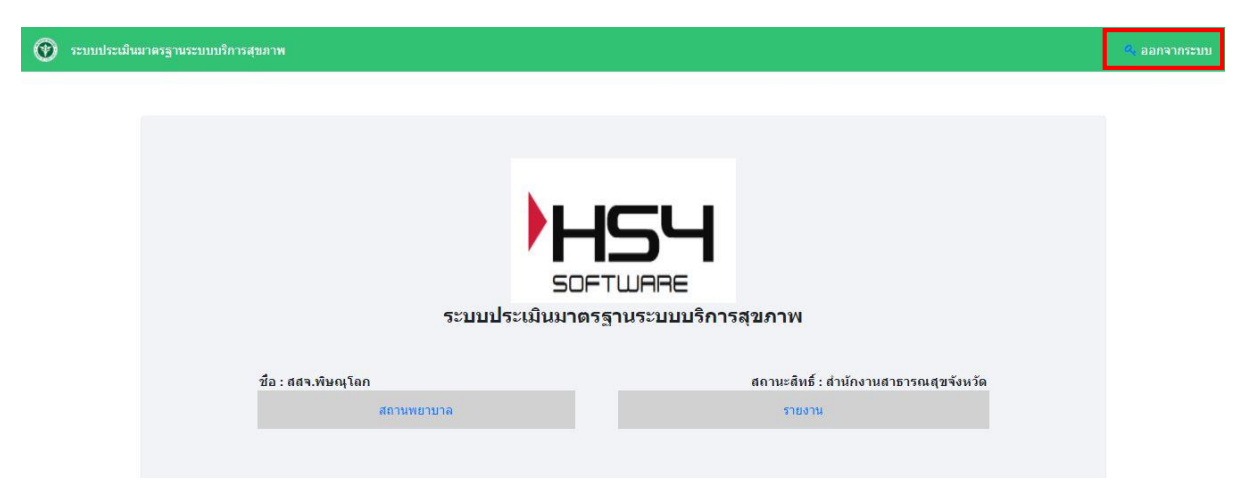

ภาพที่ 19 : ออกจากระบบ